## 教育部青年發展署

## 111 年補助民間團體推動青少年生涯探索試辦計畫

#### 提案單位線上提案操作手册

歡迎貴單位參加 111 年補助民間團體推動青少年生涯探索試辦計畫,以下 為於「補助民間團體青少年生探索試辦計畫提案平台」(下稱提案平台)線上提 案操作流程,敬請參考。若有任何操作問題,請與承辦單位聯繫確認,謝謝!

- 承辦單位:國際暨南國際大學
- 承辦人員:廖紫茵
- 電子郵件: imuna0723@ncnu.edu.tw
- 電話:049-2910960#3732

## 一、提案單位註冊(如已註冊過請跳至第二、)

- (一)請連上提案平台,網址為 https://icarey.yda.gov.tw/activity。
- (二)如未申請過提案平台內的提案單位帳號,請點選右下方「註冊帳號」,並 進行下一步。

| ٩ | ≡ |                         | 8 |
|---|---|-------------------------|---|
|   |   | 教育部青年發展署                |   |
|   |   | 補助民間團體推動青少年生涯探索試辦計畫提案平台 |   |
|   |   |                         |   |
|   |   | 登入                      |   |
|   |   | <b>帳號</b>               |   |
|   |   | 密碼                      |   |
|   |   | 3429                    |   |
|   |   | 驗證碼                     |   |
|   |   | 送出<br>忘記密碼 / 註冊帳號       |   |

(三)填寫帳號資料:

- 1. 請特別注意,於此輸入的<u>帳號與密碼</u>,即為日後登入提案平台的帳密, 請牢記!
- 2. 密碼需設定 8 碼以上,並含有大寫英文、小寫英文及數字 3 者。

| 註冊                                   |  |
|--------------------------------------|--|
| 帳號*                                  |  |
| 帳號                                   |  |
| 密碼*                                  |  |
| 密碼需包含英文字母大寫、英文字母小寫與<br>數字並長度大於8      |  |
| 密碼                                   |  |
| 再次輸入密碼*                              |  |
| 密碼需包含英文字母大寫、英文字母小寫與<br>數字並長度大於8      |  |
| 密碼                                   |  |
| 姓名*                                  |  |
|                                      |  |
| 單位名稱(所屬單位全銜)*                        |  |
|                                      |  |
| 聯絡電話(辦公室)*                           |  |
| 電話號碼需九碼以上,不得輸入「數字」、<br>「#」以外之字母及符號   |  |
|                                      |  |
| 聯絡電話(行動電話)                           |  |
| 電話號碼需九碼以上,不得輸入「數字」、<br>「#」以外之字母及符號   |  |
|                                      |  |
| 電子郵件*                                |  |
| 請塡寫完整的電郵地址(例如:<br>hello@example.com) |  |
|                                      |  |
| 送出                                   |  |
|                                      |  |

(四)驗證 E-mail:

1. 註冊成功後,請您至第(三)所輸入的 E-mail 收取系統發出的驗證信。

| yda.unlla.org 顯示             | ≫ Ⅲ 閱讀清: |
|------------------------------|----------|
| 。<br>您已成功註冊,請確認信箱是否收到完成註冊之信件 | 3        |
| 確定                           |          |
| 教育部青年發                       | 使展署      |
| 註冊                           |          |
| 帳號*                          |          |
| 帳號                           |          |

 於您所留的 E-mail 收取此封驗證信,並於信內點擊網址,即完成徵才 單位註冊的所有程序。
※如未於 E-mail 看到驗證信,請至垃圾信件匣或促銷/廣告內容搜尋。

| 【教育部育年發展者】 註冊帳號確認通知 🍃 🛯 💆                                                  |
|----------------------------------------------------------------------------|
| <b>教育部青年發展署</b> <localairmap@gmail.com><br/>寄給 我 ▼</localairmap@gmail.com> |
| 您好:                                                                        |
| 您的帳號為:                                                                     |
| 姓名為:                                                                       |
| 請點選下方網址以完成帳號之註冊                                                            |
| https://yda.unlla.org/activity/verify_account/                             |
| 祝 平安快樂                                                                     |
| 教育部青年發展署                                                                   |
| 2021-11-11                                                                 |
| (本信為系統自動寄發,回信請mail <u>至s106103032@mail1.ncnu.edu.tw</u> 。)                 |
|                                                                            |

【教育部青年發展署】註冊帳號確認通知 ⋗ 👳 🖛

(五)忘記密碼:

 如忘記密碼,可點選右下方「忘記密碼」,系統將寄發重設密碼信至您 於第(三)所輸入的 E-mail。

| () ≡ |       | yda.unlla.org 顯示<br>忘記密碼<br>一、系統將會寄一封重設密碼信件至您帳號的信稿。<br>二、點擊信件中的連結以重設密碼。<br>三、登入後講再重新設定屬於自己的密碼。 | 0        |
|------|-------|------------------------------------------------------------------------------------------------|----------|
|      | 補助民間團 | 確定<br>酸消<br>D ユニ J ニ ノー ノー レー ノー ユニ J ー トー マック                                                 | "非計畫提案平台 |
|      |       | 登入<br>帳號<br>密碼<br>酸證碼<br>酸證碼                                                                   |          |

# 二、提案程序

(一) 登入:

1. 至提案平台以您申請的帳號、密碼登入,即可開始進行提案。
(二) 上傳提案檔案:

檢附提案計畫書、立案證書(或法人登記證書)及組織章程等證明文件,上傳完畢後,請先點選「暫存」。

| ٨        | ≡      |                                                       | 8                                                                                               |
|----------|--------|-------------------------------------------------------|-------------------------------------------------------------------------------------------------|
|          | 首頁 > 上 | ··傳檔案 1<br>2<br>上傳檔案 3                                | <u>-傳注意!</u><br>.檔案大小限制:448MB<br>.可上傳檔案類型:jpg、png、pdf<br>.點選暫存鍵                                 |
| <u> </u> |        | 送出後將無法上傳其他檔案或異動已上傳檔案,請<br>上傳的檔案格式僅限 jpg、png、pdf 檔,大小剛 | <b>確認無誤再送出!</b><br><sup>1</sup><br><sup>1</sup><br><sup>1</sup><br><sup>1</sup><br><sup>1</sup> |
|          | 項目     | 要項                                                    | 目前檔案                                                                                            |
|          | 檔案1    | 選擇檔案 未選擇任何檔案                                          | 提案計畫書.pdf                                                                                       |
|          | 檔案2    | 選擇檔案 未選擇任何檔案                                          | 立案證書與組織章程.pdf                                                                                   |
|          | 檔案3    | 選擇檔案 未選擇任何檔案                                          |                                                                                                 |
|          |        | 暫存                                                    |                                                                                                 |
|          |        | 送出                                                    |                                                                                                 |

2. 所有文件均上傳完畢後,請點選每個檔案確認皆能下載,且檔案內容 無誤再送出提案!如不能下載請重新選擇與上傳檔案。請留意,送出 後將無法上傳其他檔案或異動已上傳檔案,請確認無誤再送出!

3. 送出後將提供一組提案編號,請將提案編號註記於函文內容。

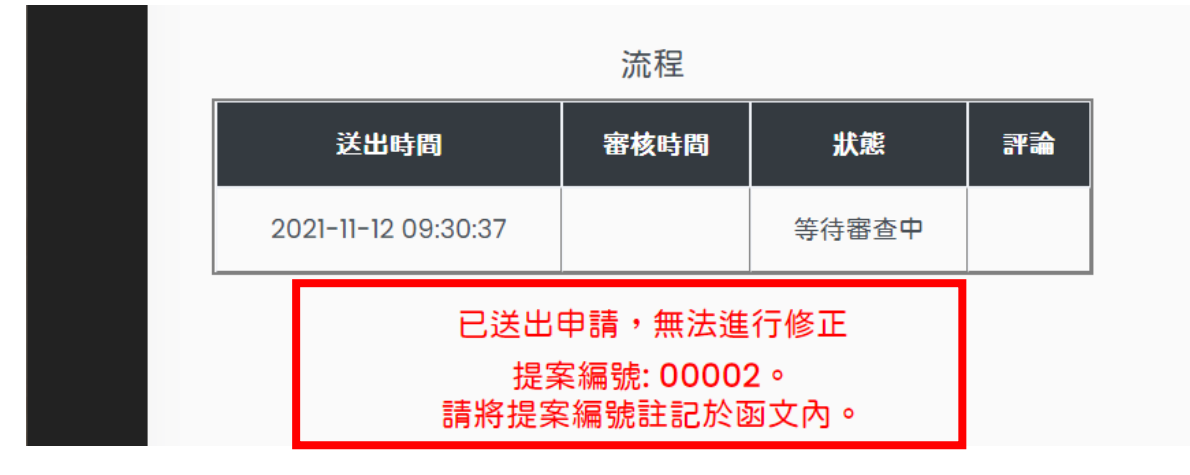

#### 【小叮嚀】

- 1. 需發函至教育部青年發展署始完成提案,時間以收文時間為準。
- 2. 完成提案後,即無法更改資料。
- 3. 提案時間自 110 年 11 月 22 日起至 110 年 12 月 10 日止,請務必於期限內完成提案。